リモートサポート用ソフトウェアRSupの利用を途中停止する場合の手順

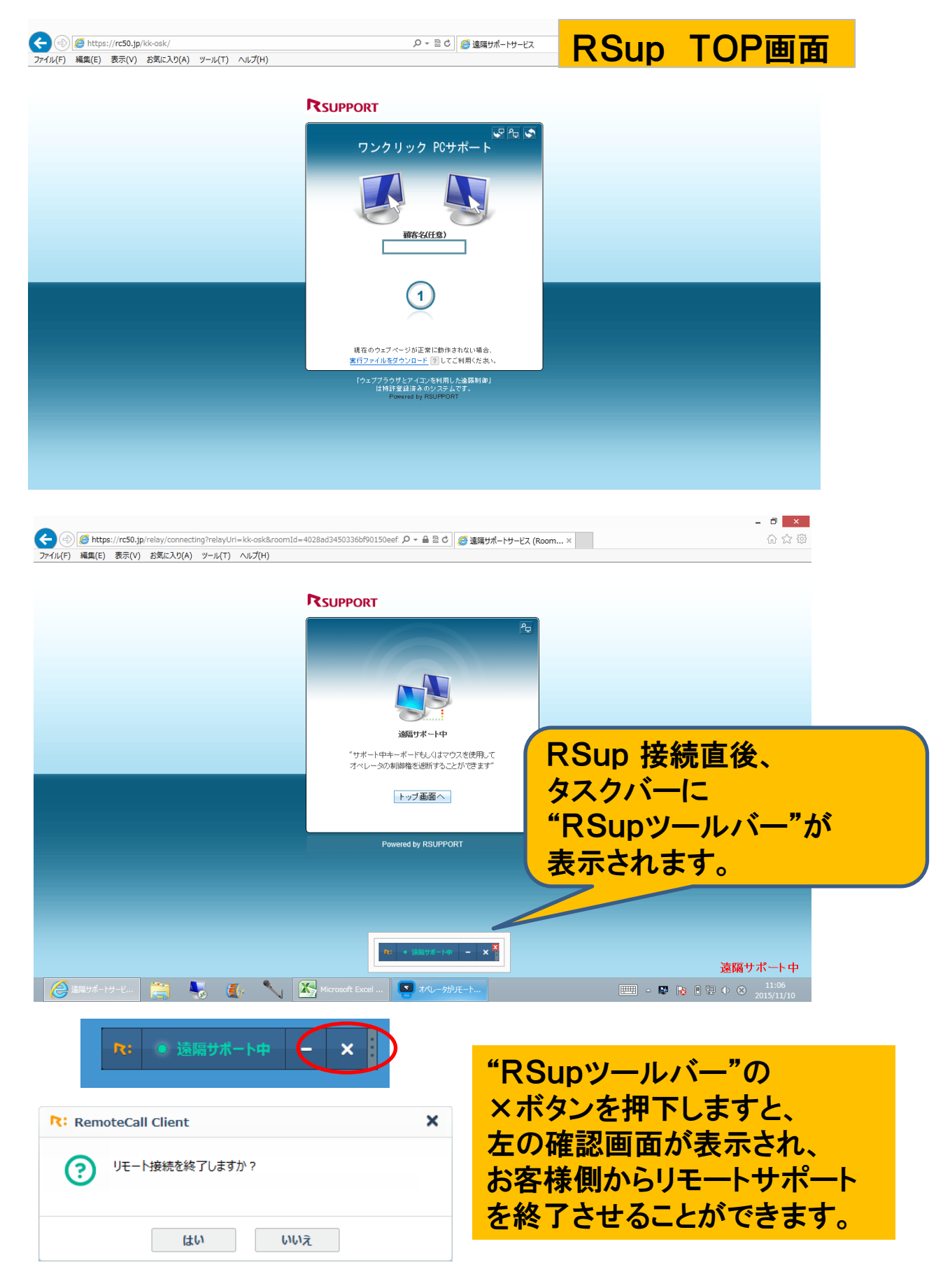